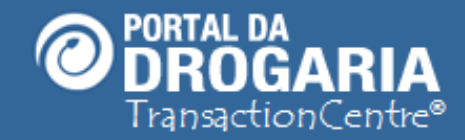

1

# Andamento de Pedidos via Distribuidor

Duração aproximada: 5 minutos

Veja como acompanhar pedidos gerados para

**Reposição pelos Distribuidores** 

Verifique também as situações em que um pedido pode ser gerado

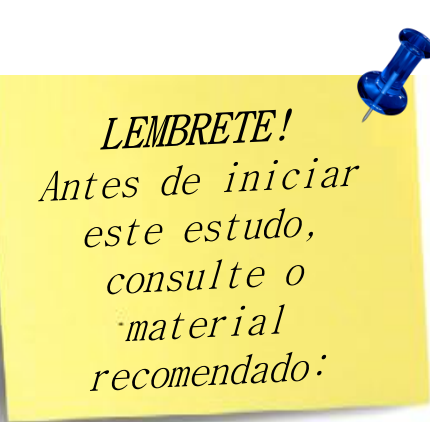

#### Recomendamos a leitura prévia de:

- Conhecendo o Portal da Drogaria
- Conhecendo o Apoio ao Negócio

Este material faz parte do **"Estudo Modular Assistido**" destinado exclusivamente à capacitação dos usuários do **Portal da Drogaria**. Conheça os outros módulos no menu de apoio **Ajuda**.

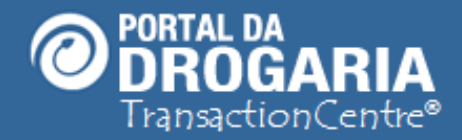

Portal da Drogaria versão 11v0

Agora vamos falar do **Andamento dos Pedidos no Distribuidor** que é acompanhado no menu *Apoio ao Negócio*, permitindo gestão das reposições de produtos. Foi utilizado o termo **Fornecedor** para a entidade responsável pela reposição.

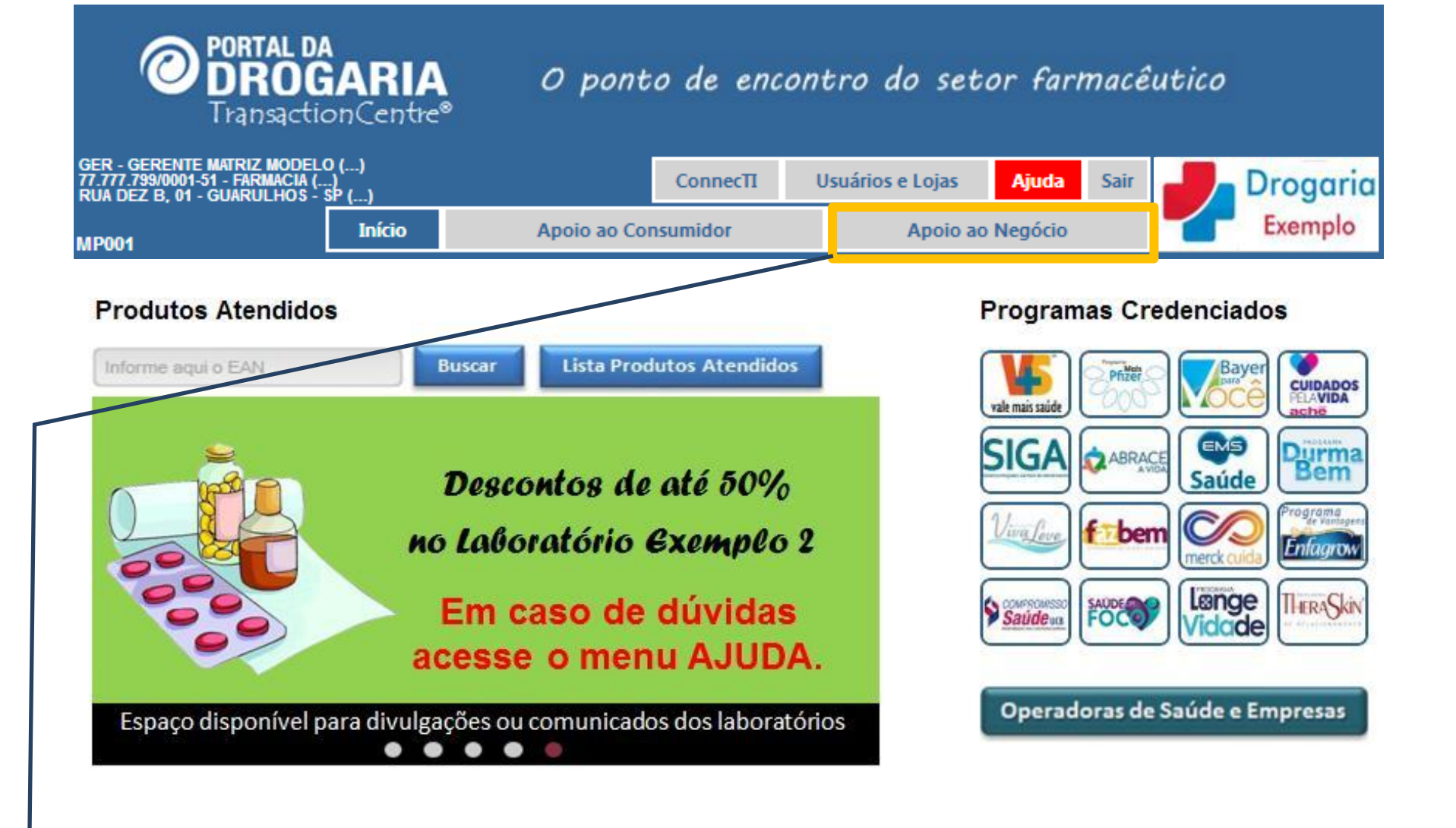

Para tratar estes pedidos, clique no menu *Apoio ao Negócio*. *Esta atividade é disponível somente para Gestores e Compradores dos PDVs de reposição.* 

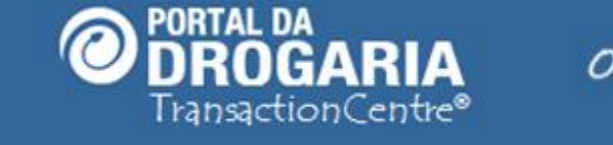

## O ponto de encontro do setor farmacêutico

| 77.777.799/0001-51 -<br>RUA DEZ B, 01 - GU/ | FARMACIA ()<br>RULHOS - SP | ,<br>()             |                       | Conn    | ecΠ U                    | Usuários e Lojas 🛛 🖌  |                  | la Sair                 | Dro                    | ogario      |  |
|---------------------------------------------|----------------------------|---------------------|-----------------------|---------|--------------------------|-----------------------|------------------|-------------------------|------------------------|-------------|--|
| Iní                                         | tio                        | Арс                 | oio ao Consur         | nidor   |                          |                       | Ex Ex            | Exemplo                 |                        |             |  |
| /endas e Reposi                             | ç <b>ões</b> Se            | elecionar Dist      | ribuidores            | Dúvidas | e Mensager               | ns Comu               | inicado das      | Indústrias              | AN01                   |             |  |
| Andam                                       | ento de                    | e pedido            | os                    |         |                          |                       | Ci<br>para ver a | lique r<br>composição d | eposição<br>Distribuic | pelo<br>dor |  |
|                                             |                            | 7 últimos dia       | IS                    |         | De 8 a 14 dias Demais em |                       |                  |                         | atendimento            |             |  |
| Administradora                              | Pedidos                    | Unidades<br>pedidas | Unidades<br>a faturar | Pedidos | Unidades<br>pedidas      | Unidades<br>a faturar | Pedidos          | Unidades<br>pedidas     | Unidades<br>a faturar  |             |  |
| MODELO-RB                                   | 1                          | 2                   | 2                     | 2       | 4                        | 0                     | 0                | 0                       | 0                      |             |  |
| MODELO-RP                                   | 2                          | 3                   | 2                     | 3       | 8                        | 2                     | 2                | 4                       | 4                      |             |  |
|                                             |                            |                     |                       |         |                          |                       |                  |                         |                        |             |  |

Acompanhe no bloco **Andamento de Pedidos** as reposições via Distribuidor. Pedidos via Indústria constam no bloco Formação de Pedidos (veja Auto Treinamento Formando Pedidos).

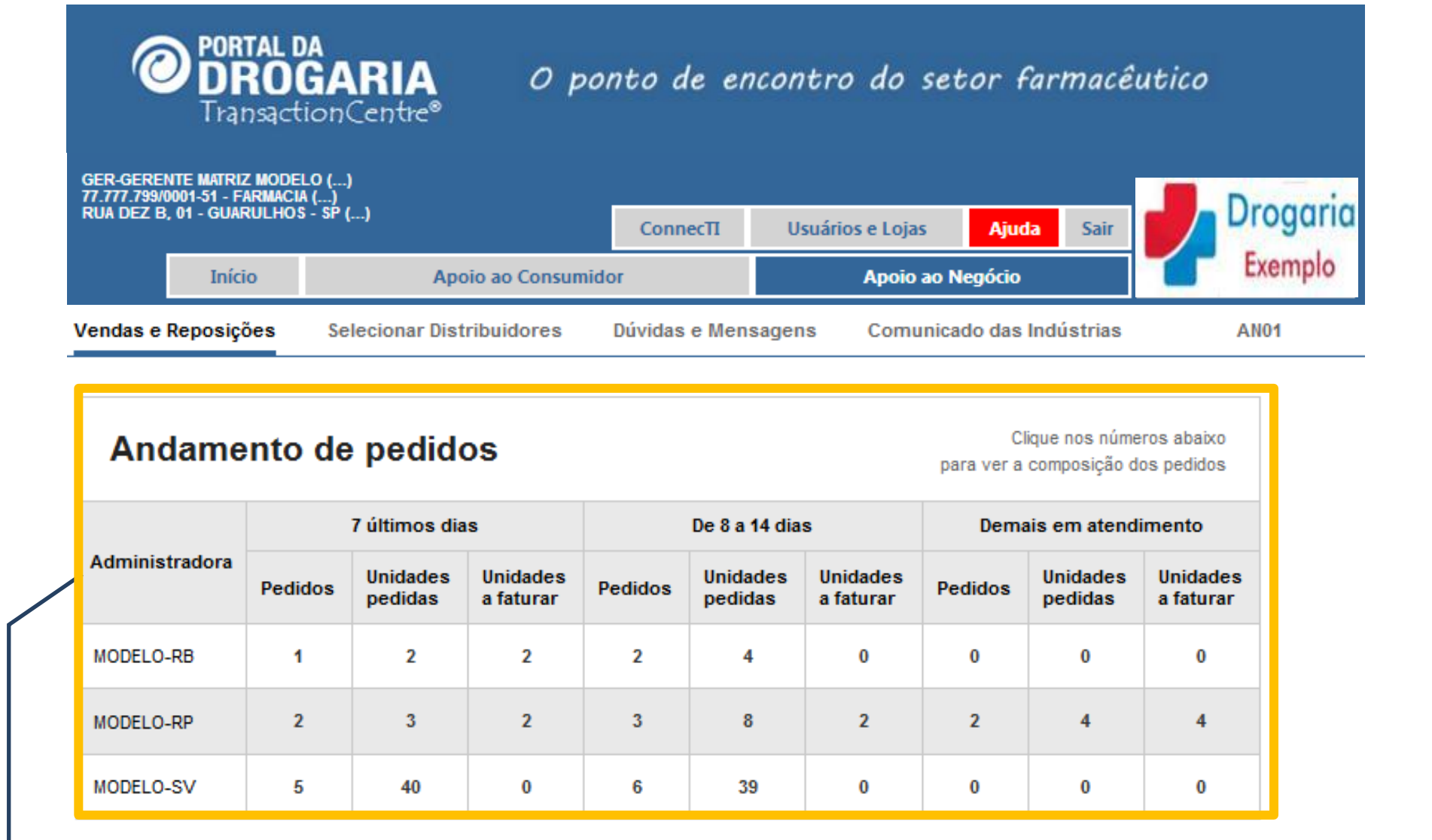

O **Andamento de pedidos** é a visão geral resumida dos pedidos sem detalhe do produto. Os dados são agrupados por Administradora, onde pode ser:

Promotor/PDV: Para pedidos solicitados pelos Promotores ou enviados pelo PDV

>Autorizações: Para pedidos gerados automaticamente com base nas autorizações realizadas

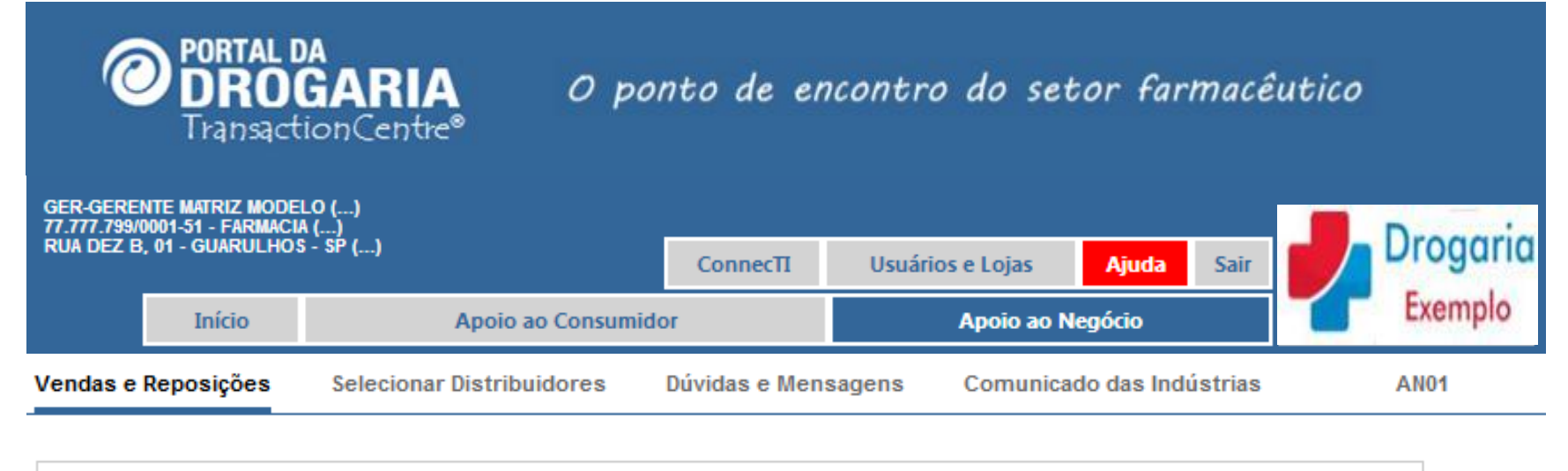

| Andamento de pedidos Clique nos números abaixo para ver a composição dos pedidos |         |                     |                       |         |                     |                       |         |                     |                       |  |  |
|----------------------------------------------------------------------------------|---------|---------------------|-----------------------|---------|---------------------|-----------------------|---------|---------------------|-----------------------|--|--|
|                                                                                  |         | 7 últimos dia       | s                     |         | De 8 a 14 dia       | s                     | Dema    | iis em atendi       | mento                 |  |  |
| Administradora                                                                   | Pedidos | Unidades<br>pedidas | Unidades<br>a faturar | Pedidos | Unidades<br>pedidas | Unidades<br>a faturar | Pedidos | Unidades<br>pedidas | Unidades<br>a faturar |  |  |
| MODELO-RB                                                                        | 1       | 2                   | 2                     | 2       | 4                   | 0                     | 0       | 0                   | 0                     |  |  |
| MODELO-RP                                                                        | 2       | 3                   | 2                     | 3       | 8                   | 2                     | 2       | 4                   | 4                     |  |  |
| MODELO-SV                                                                        | 5       | 40                  | 0                     | 6       | 39                  | 0                     | 0       | 0                   | 0                     |  |  |

Para facilitar a análise, os dados são divididos em 3 blocos pelo tempo de atendimento:

- > 7 últimos dias (1ª semana do pedido) com todos pedidos do período
- > De 8 a 14 dias (2ª semana do pedido) com todos pedidos do período
- > Demais em atendimento (mais de 2 semanas) apenas com pedidos com itens pendentes

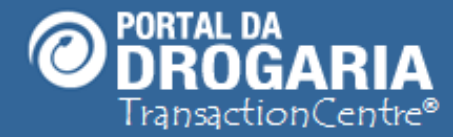

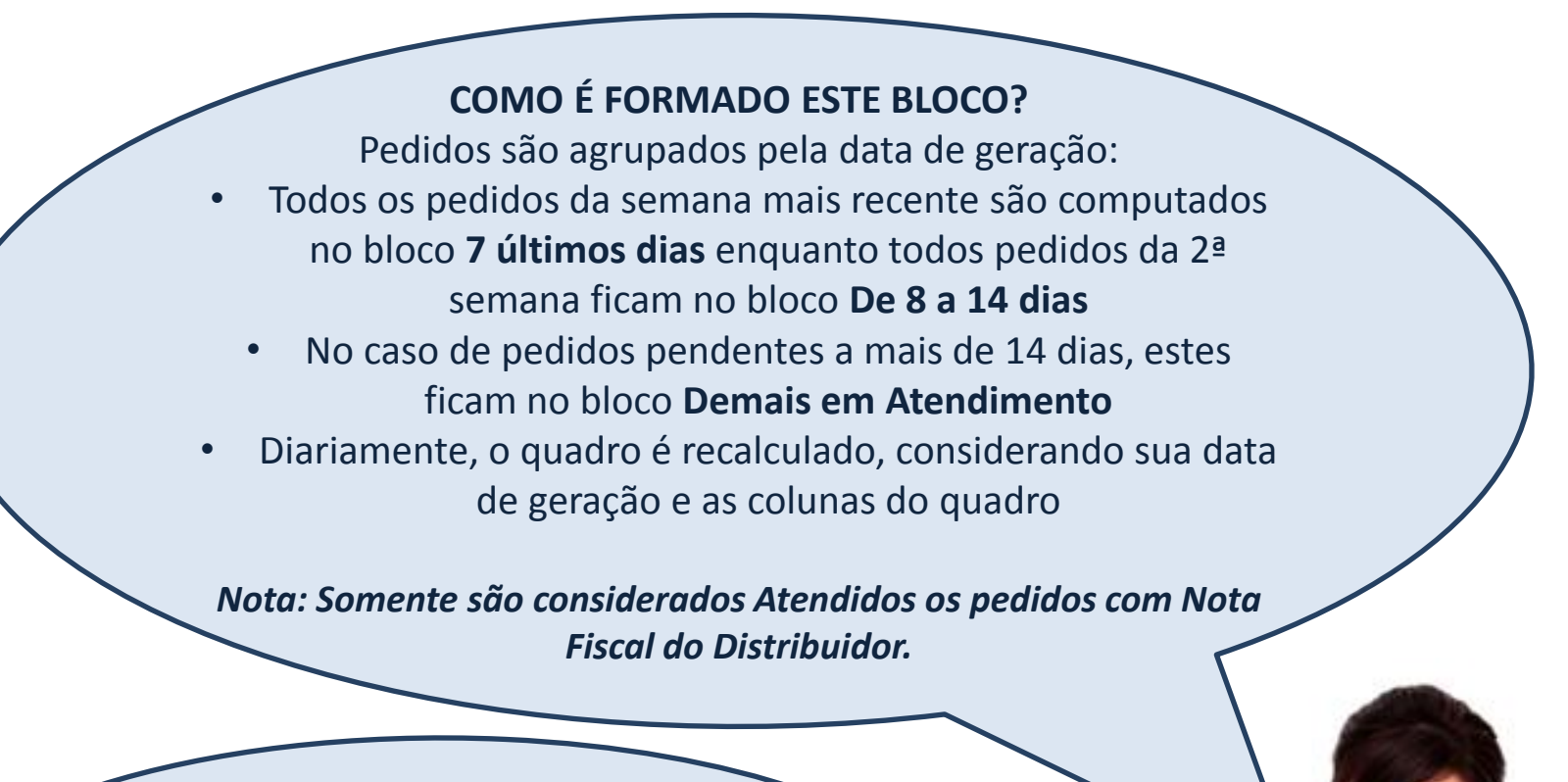

Problemas de cadastro do PDV junto ao Distribuidor representam um dos principais motivos de "não atendimento" de pedidos. Esta situação deve ser tratada pelo contato do PDV com o Distribuidor para identificação e solução de sua causa.

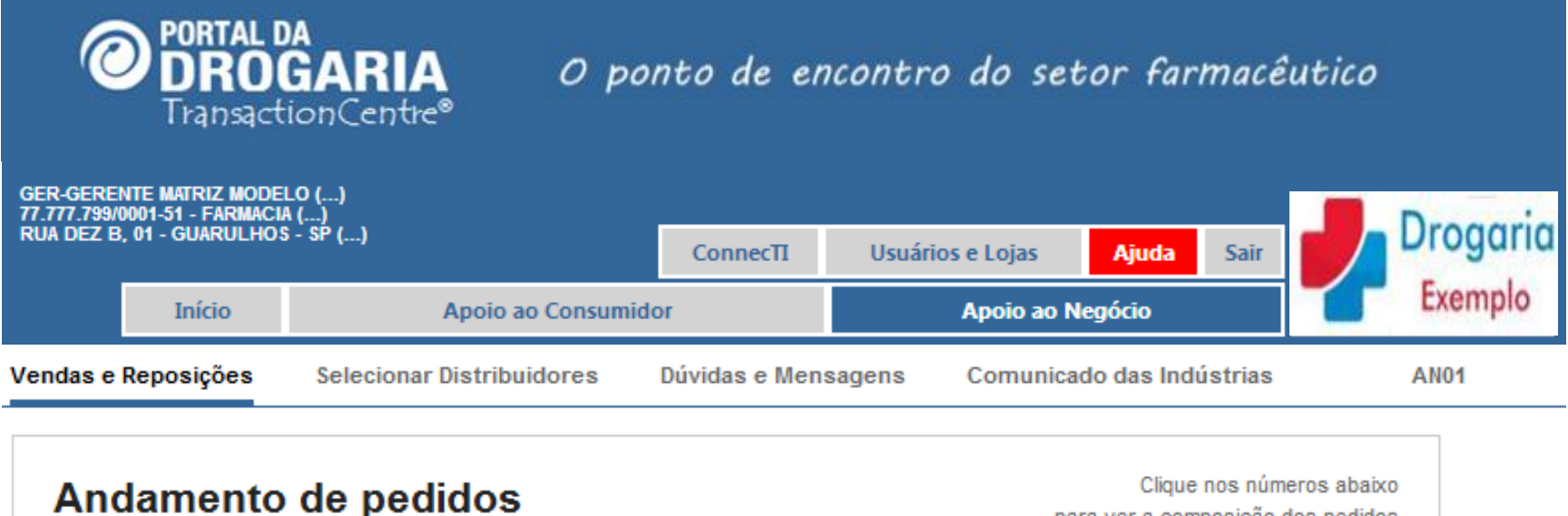

para ver a composição dos pedidos

|                |         | 7 últimos dia       | s                     |         | De 8 a 14 dia       | s                     | Demais em atendimento |                     |                       |  |
|----------------|---------|---------------------|-----------------------|---------|---------------------|-----------------------|-----------------------|---------------------|-----------------------|--|
| Administradora | Pedidos | Unidades<br>pedidas | Unidades<br>a faturar | Pedidos | Unidades<br>pedidas | Unidades<br>a faturar | Pedidos               | Unidades<br>pedidas | Unidades<br>a faturar |  |
| MODELO-RB      | 1       | 2                   | 2                     | 2       | 4                   | 0                     | 0                     | 0                   | 0                     |  |
| MODELO-RP      | 2       | 3                   | 2                     | 3       | 8                   | 2                     | 2                     | 4                   | 4                     |  |
| MODELO-SV      | 5       | 40                  | 0                     | 6       | 39                  | 0                     | 0                     | 0                   | 0                     |  |

Nesta linha veja os pedidos enviados ao Fornecedor para atendimento, sendo: 2 pedidos nos <u>7 últimos dias</u> com 3 unidades pedidas e 2 a faturar 3 pedidos no período De 8 a 14 dias com 8 unidades pedidas e 2 a faturar Clique em uma quantidade para ver composição dos pedidos gerados automaticamente pelas **vendas confirmadas** e/ou **pedidos de compra** do estabelecimento.

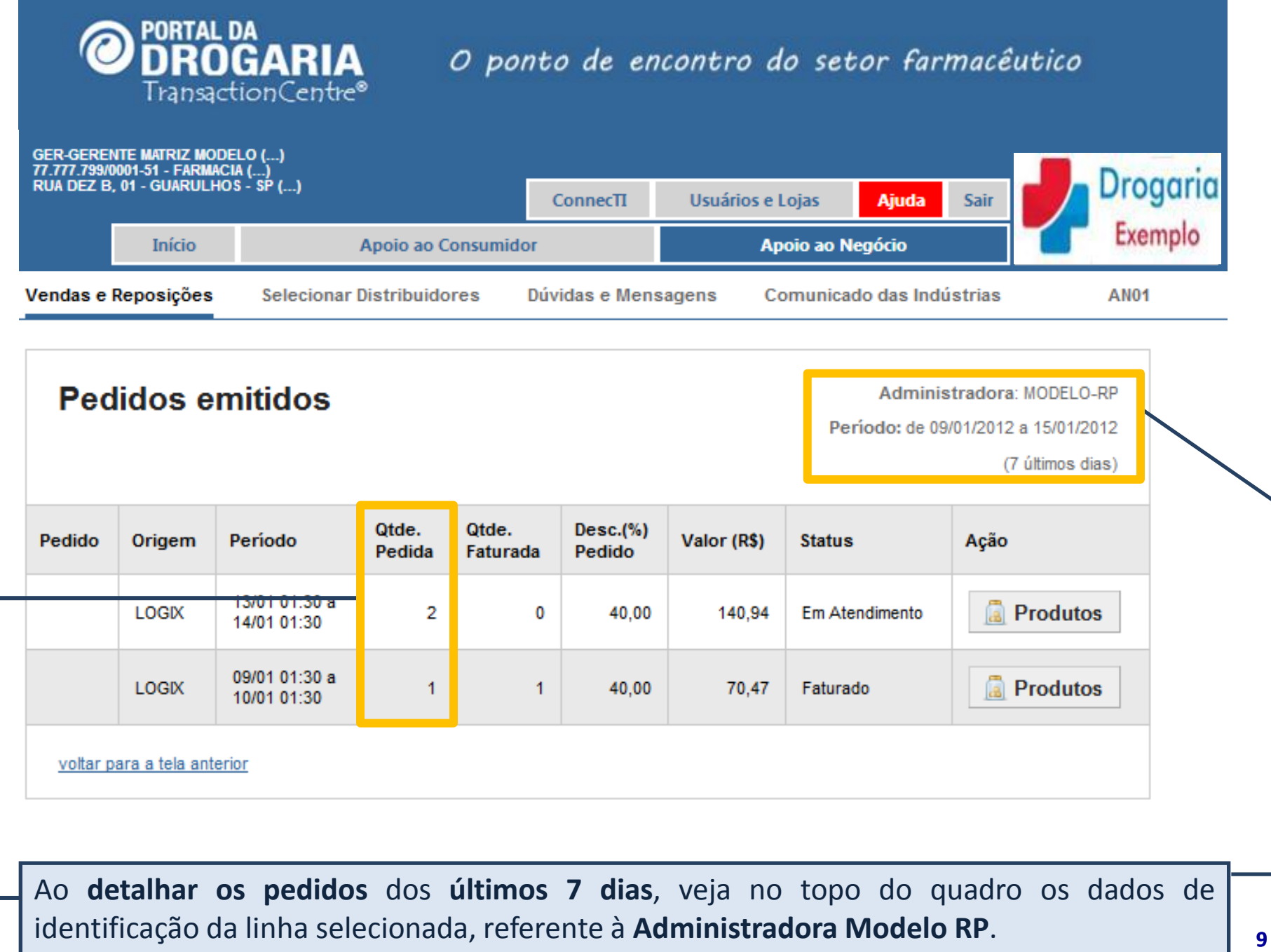

No quadro são mostrados os **2 pedidos** com **3 unidades solicitadas** (2 + 1).

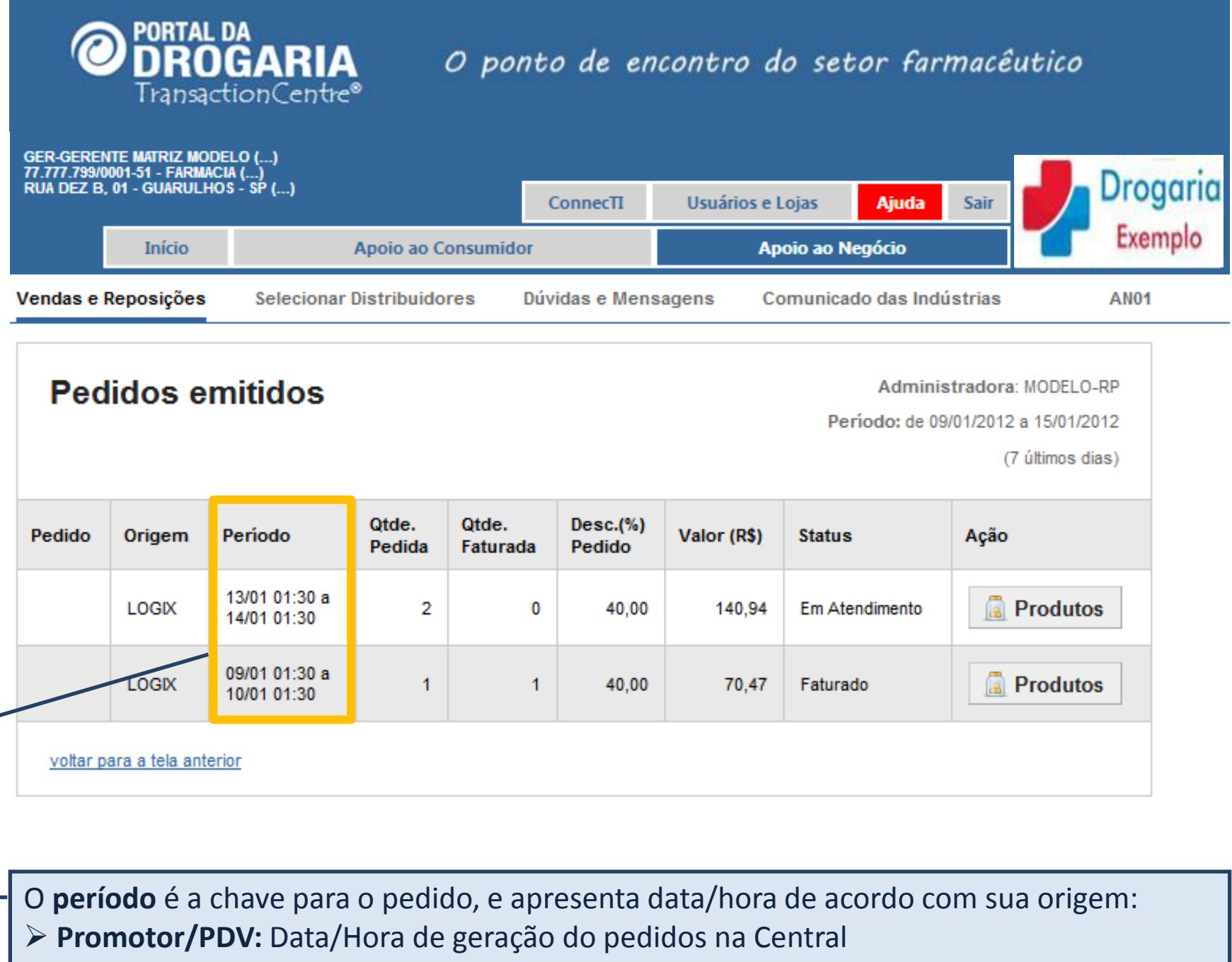

> Autorizações: Data/Hora Início e Data/Hora Fim do Lote da Central

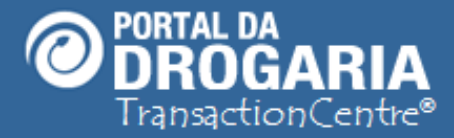

#### **REENVIO DE PEDIDOS?**

Como estamos falando de pedidos via Distribuidor, precisamos lembrar que os **pedidos recusados por um distribuidor** podem ser **enviados para outro conforme lista elaborada pelo PDV**.

No entanto, em alguns casos, pode ocorrer que todos os distribuidores da lista recusem o pedido (um após o outro). Neste caso, o Portal tenta uma determinada quantidade de vezes e depois desiste, deixando o pedido paralisado até que o PDV ou Promotor tome uma ação.

#### QUEM TOMA A AÇÃO?

O responsável pela ação varia em função da **Origem do Pedido**:

- **Promotor/PDV:** Ação pelo Promotor
  - Autorizações: Ação pelo PDV

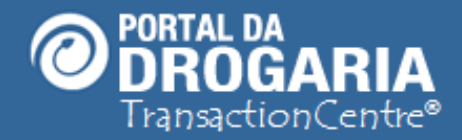

#### Portal da Drogaria versão 11v0

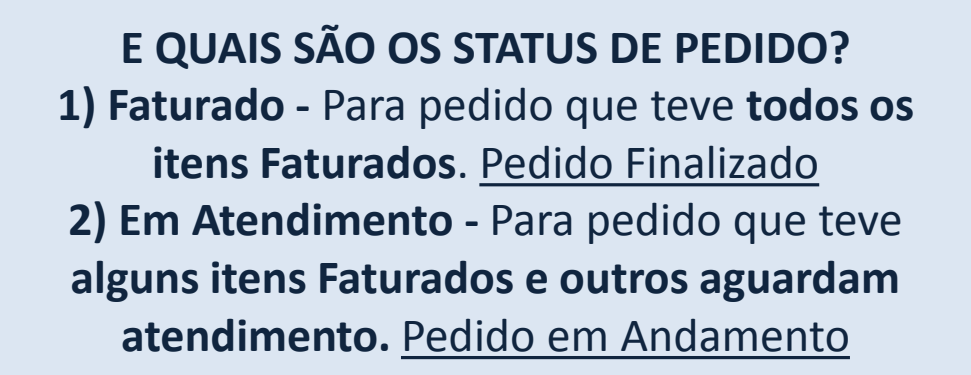

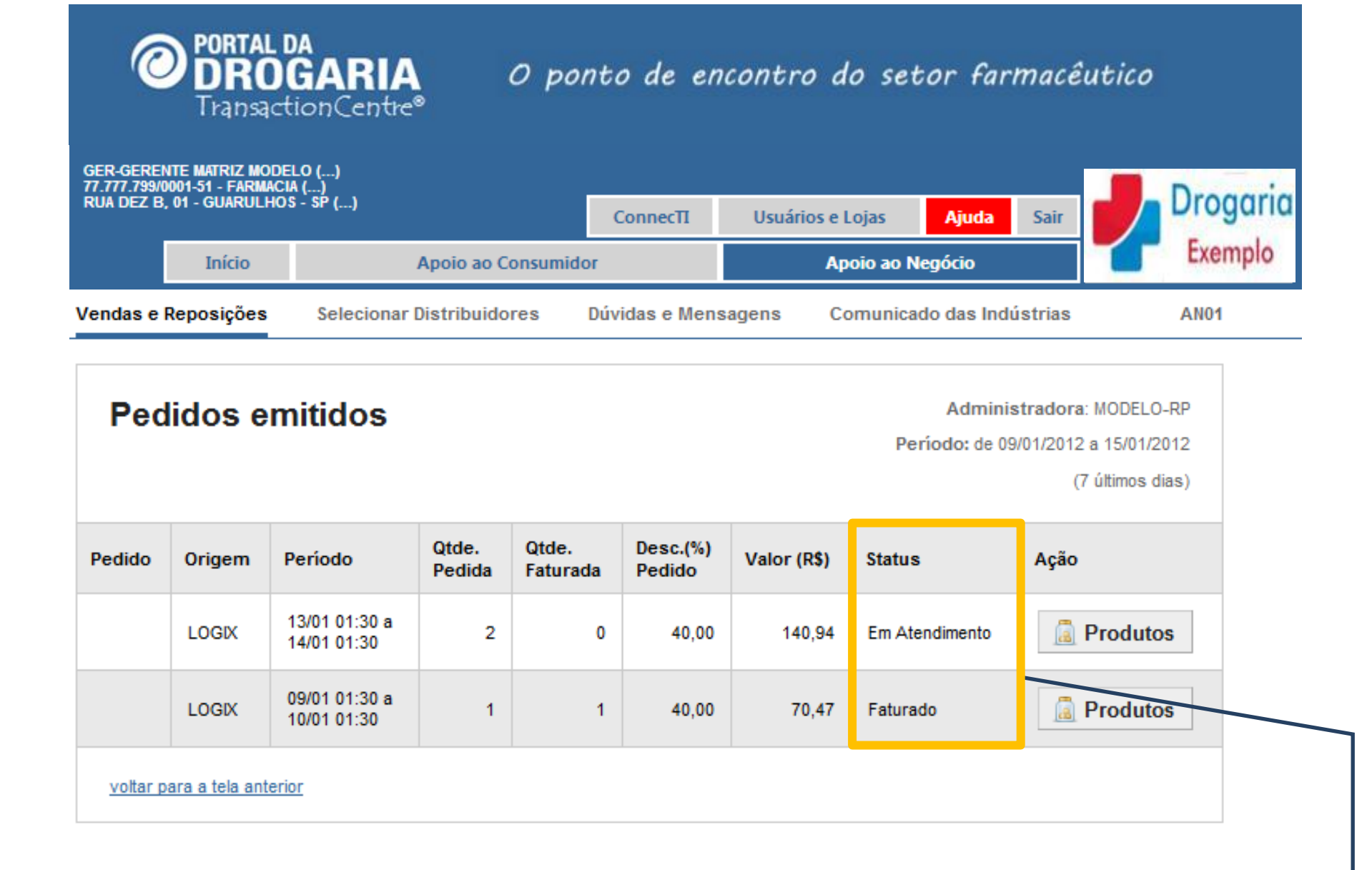

O Status do Pedido informa de forma clara o que ocorre com o pedido. Note que:

- O pedido Faturado tem todas as unidades atendidas
- O pedido Em Atendimento ainda está no giro e aguarda atendimento

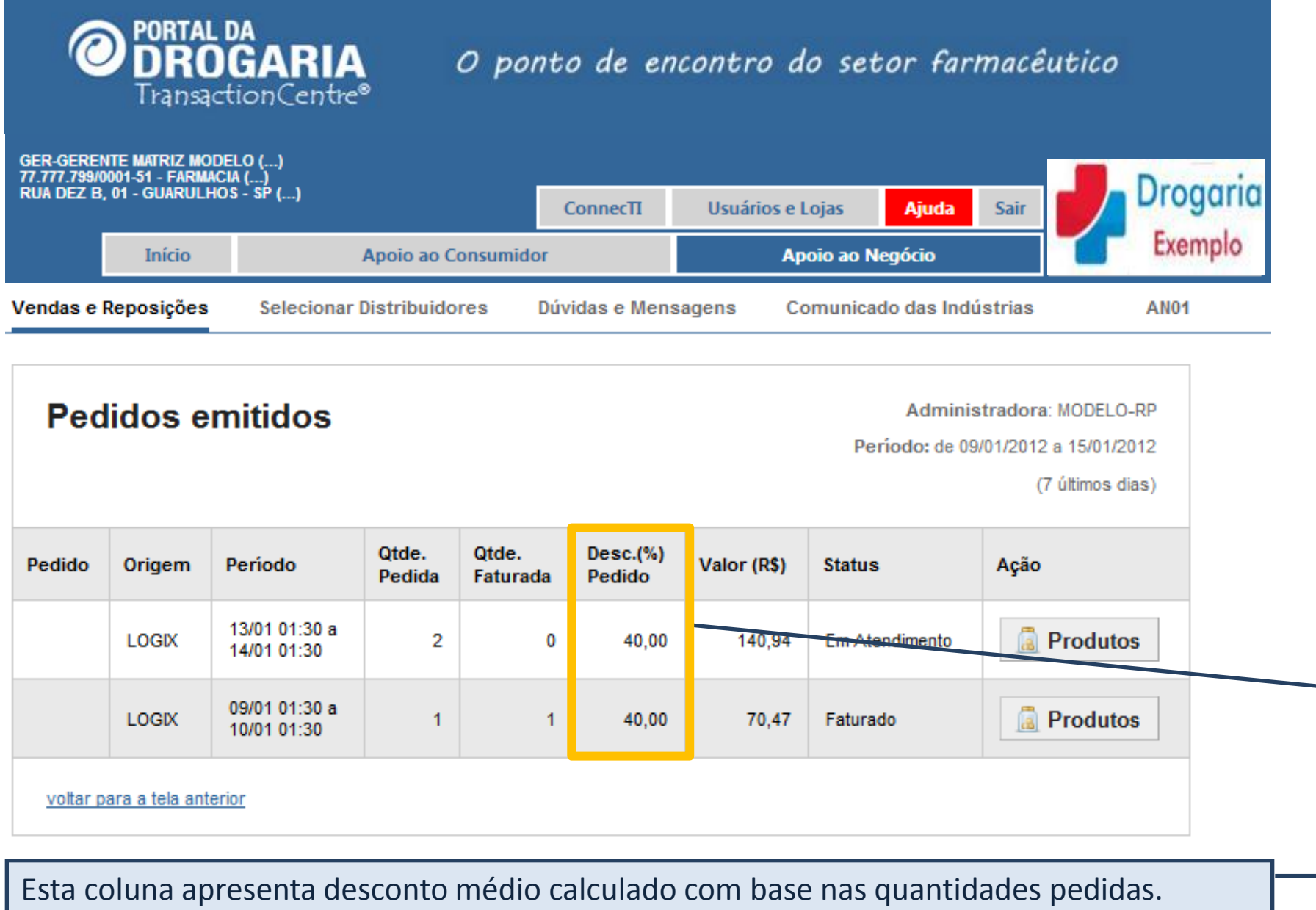

O percentual é apurado pelas regras de negócio de cada item conforme origem:

Promotor/PDV: Desconto definido na geração do pedido

> Autorizações: Pela ponderação dos descontos das autorizações do período citado

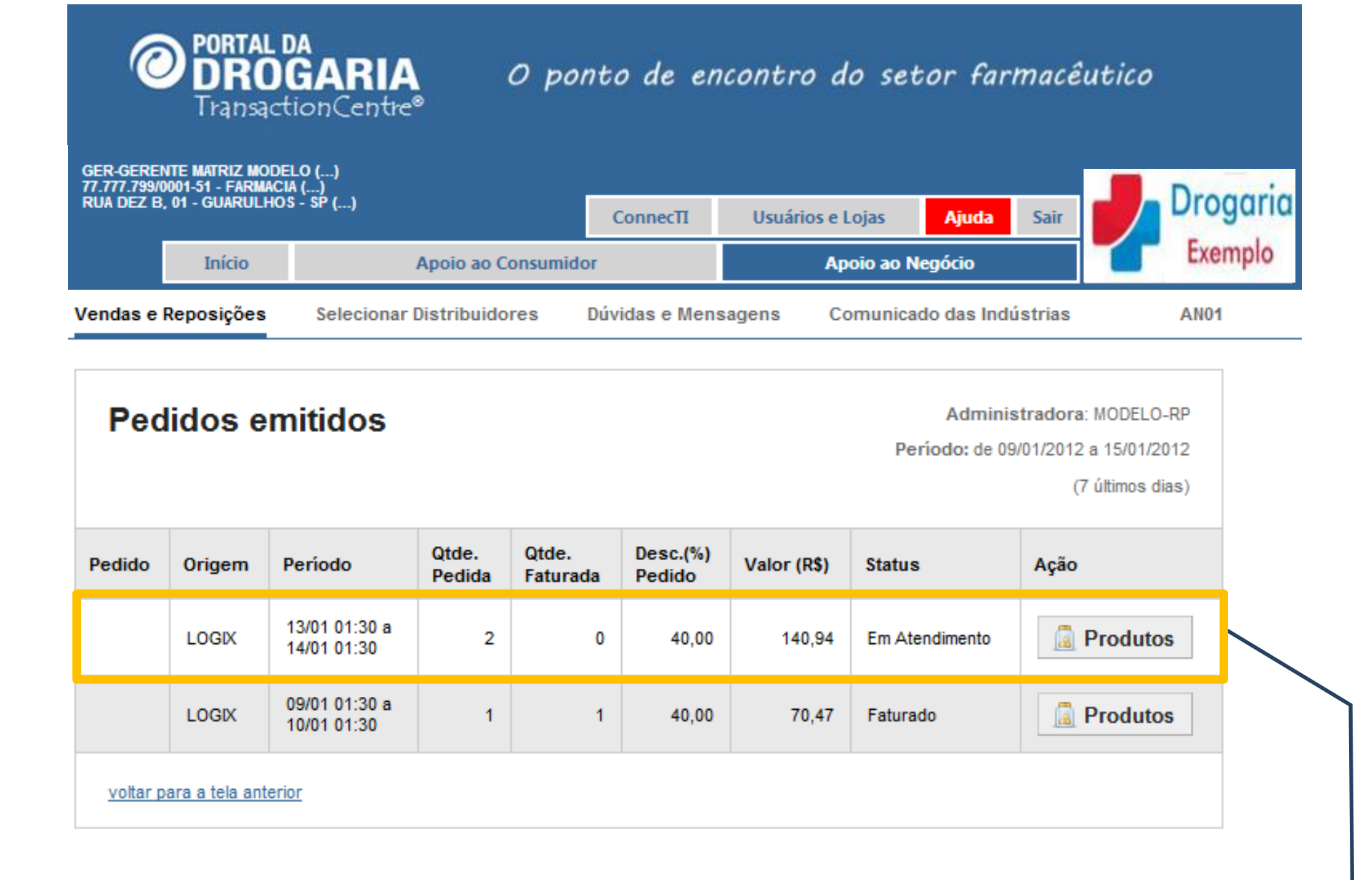

Clique no botão *Produtos* para saber quais produtos fazem parte do pedido.

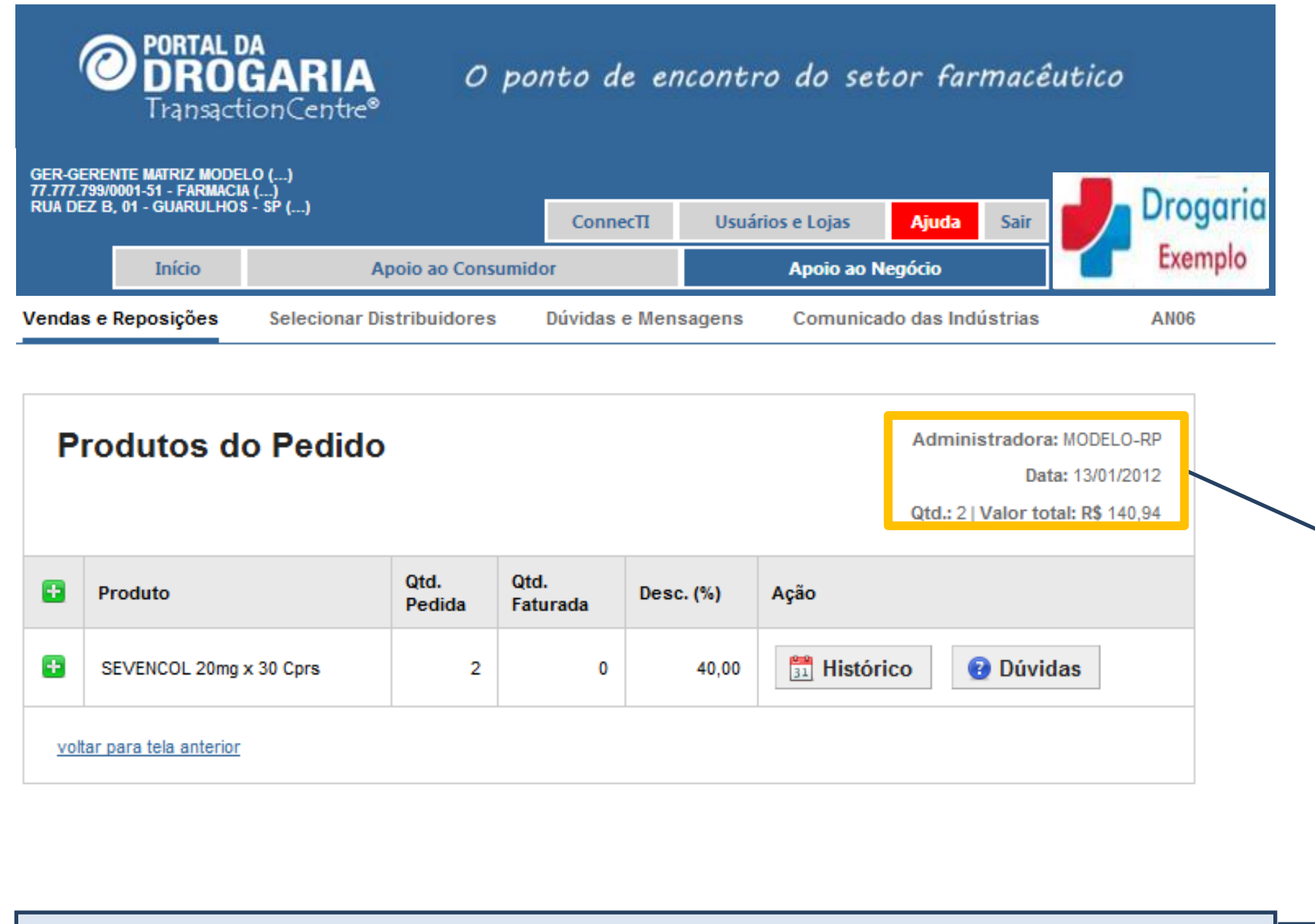

No cabeçalho obtenha os dados gerais do pedido, como a Administradora, a Data do último envio do pedido, a quantidade e o valor total do pedido. Os dados de cada produto são apresentados nas linhas do quadro.

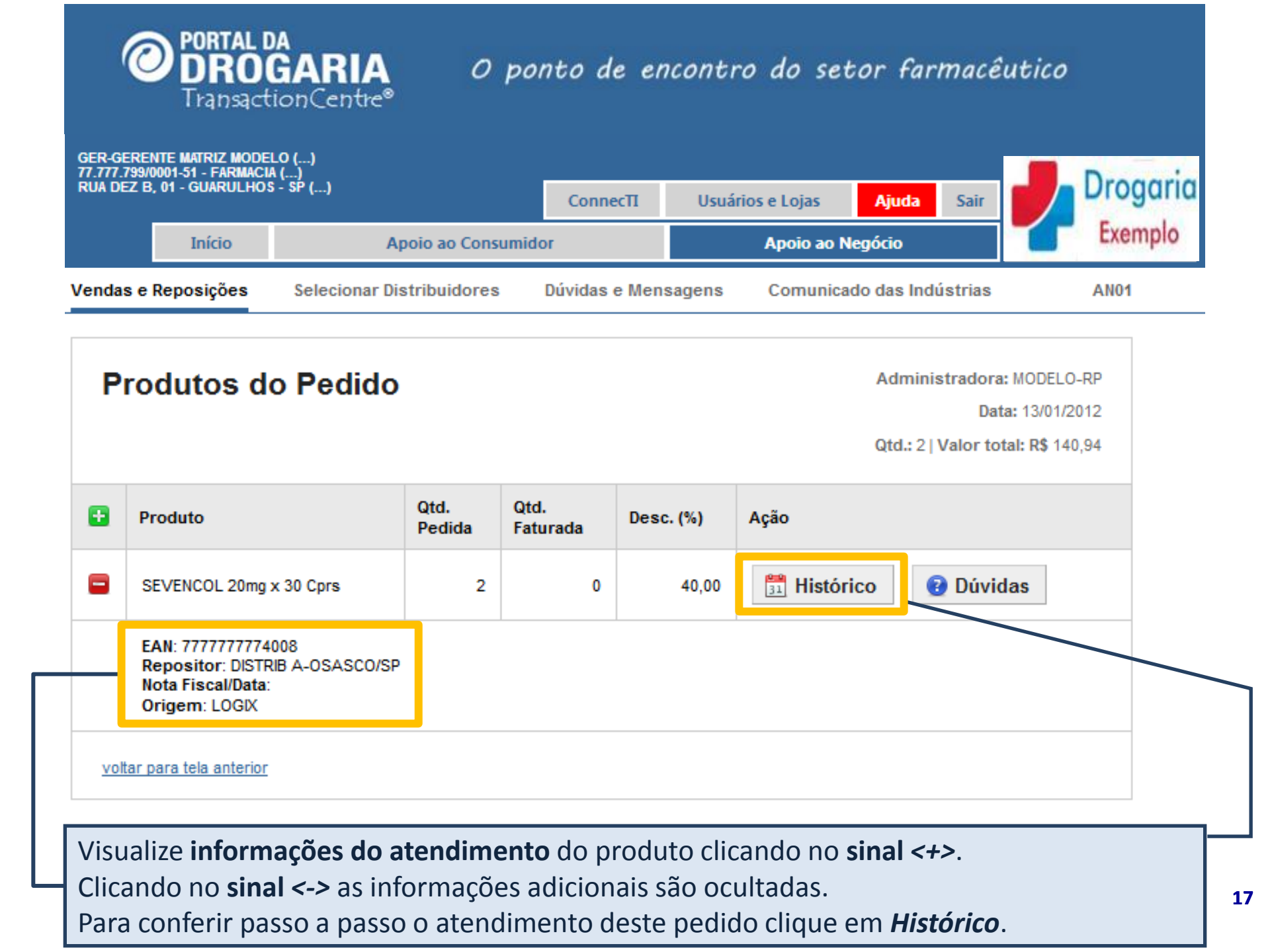

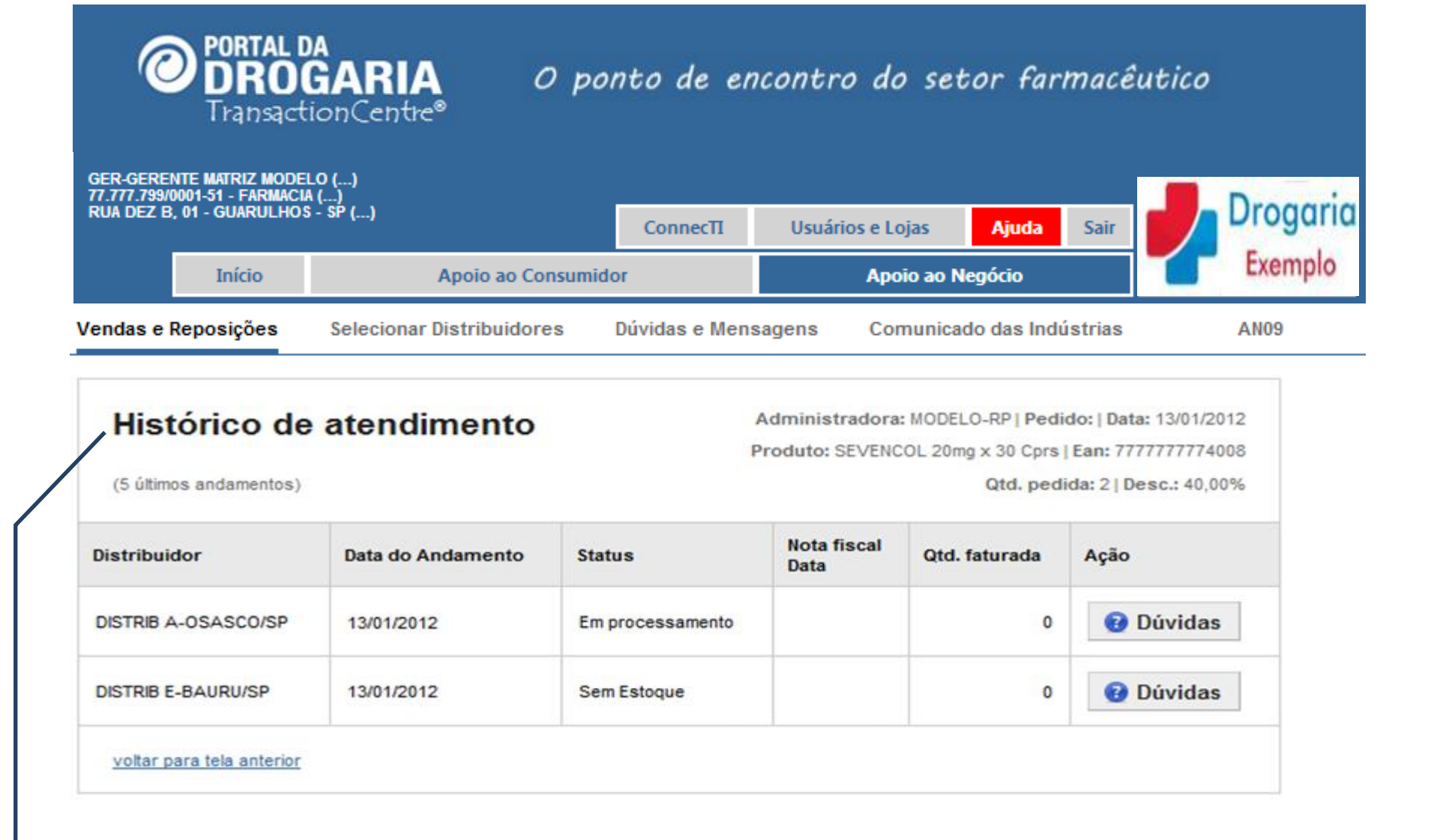

Esta tela apresenta os últimos andamentos do **atendimento do pedido** por distribuidores. São apresentados no máximo os 5 últimos andamentos. Note que:

1º Andamento – Sem Estoque (pedido não atendido por falta de estoque do distribuidor)
 2º Andamento – Em Processamento (indica que aguarda informação do distribuidor)

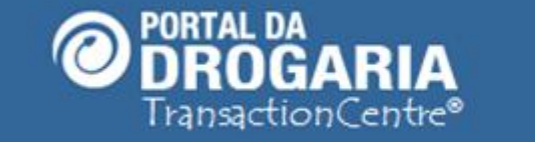

## O ponto de encontro do setor farmacêutico

| GER-GERENTE<br>77.777.799/0001    | MATRIZ MODEL<br>I-51 - FARMACIA | LO ()<br>\ ()                     |                              |                   |              | D        |         |
|-----------------------------------|---------------------------------|-----------------------------------|------------------------------|-------------------|--------------|----------|---------|
| RUA DEZ B, 01 - GUARULHOS - SP () |                                 | Connec∏                           | onnecTI Usuários e Lojas     |                   | Sair         | Drogaria |         |
|                                   | Início                          | Apoio ao Consumid                 | or                           | Apoio ao          | Negócio      |          | Exemplo |
| Vendas e Re                       | posições                        | Selecionar Distribuidores         | Dúvidas e Men                | sagens Comunic    | ado das Indú | istrias  | AN01    |
| 14/01/2012                        | Você tem (                      | 1 dúvida(s) encaminhada(s). Cliqu | ue aqui para sat             | er o andamento.   |              |          |         |
| 10/01/2012                        | Existe uma                      | a mensagem importante para voo    | <del>:ê. Clique aqui p</del> | ara visualizá-la. |              |          |         |
| 40/04/2042                        | Clique aqu                      | i e veia as mensagens dos últim   | os 30 dias                   |                   |              |          |         |

### Andamento de pedidos

Clique nos números abaixo para ver a composição dos pedidos

| Administradora |         | 7 últimos dia       | IS                    | De 8 a 14 dias |                     |                       | Demais em atendimento |                     |                       |          |
|----------------|---------|---------------------|-----------------------|----------------|---------------------|-----------------------|-----------------------|---------------------|-----------------------|----------|
|                | Pedidos | Unidades<br>pedidas | Unidades<br>a faturar | Pedidos        | Unidades<br>pedidas | Unidades<br>a faturar | Pedidos               | Unidades<br>pedidas | Unidades<br>a faturar |          |
| MODELO-RB      | 1       | 2                   | 2                     | 2              | 4                   | 0                     | 0                     | 0                   | 0                     | <u> </u> |
| MODELO-RP      | 2       | 3                   | 2                     | 3              | 8                   | 2                     | 2                     | 4                   | 4                     |          |
| MODELO-SV      | 5       | 40                  | 0                     | 6              | 39                  | 0                     | 0                     | 0                   | 0                     |          |

Recomendamos sua atenção nas unidades a faturar há mais de uma semana. Visualize as colunas **De 8 a 14 dias** e **Demais em atendimento**, identifique e trate as causas. Quanto mais rápida a ação, melhores serão os resultados da reposição de produtos.

19

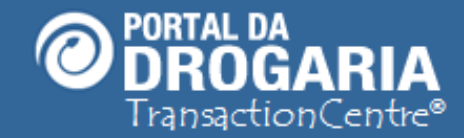

## Portal da Drogaria versão 11v0

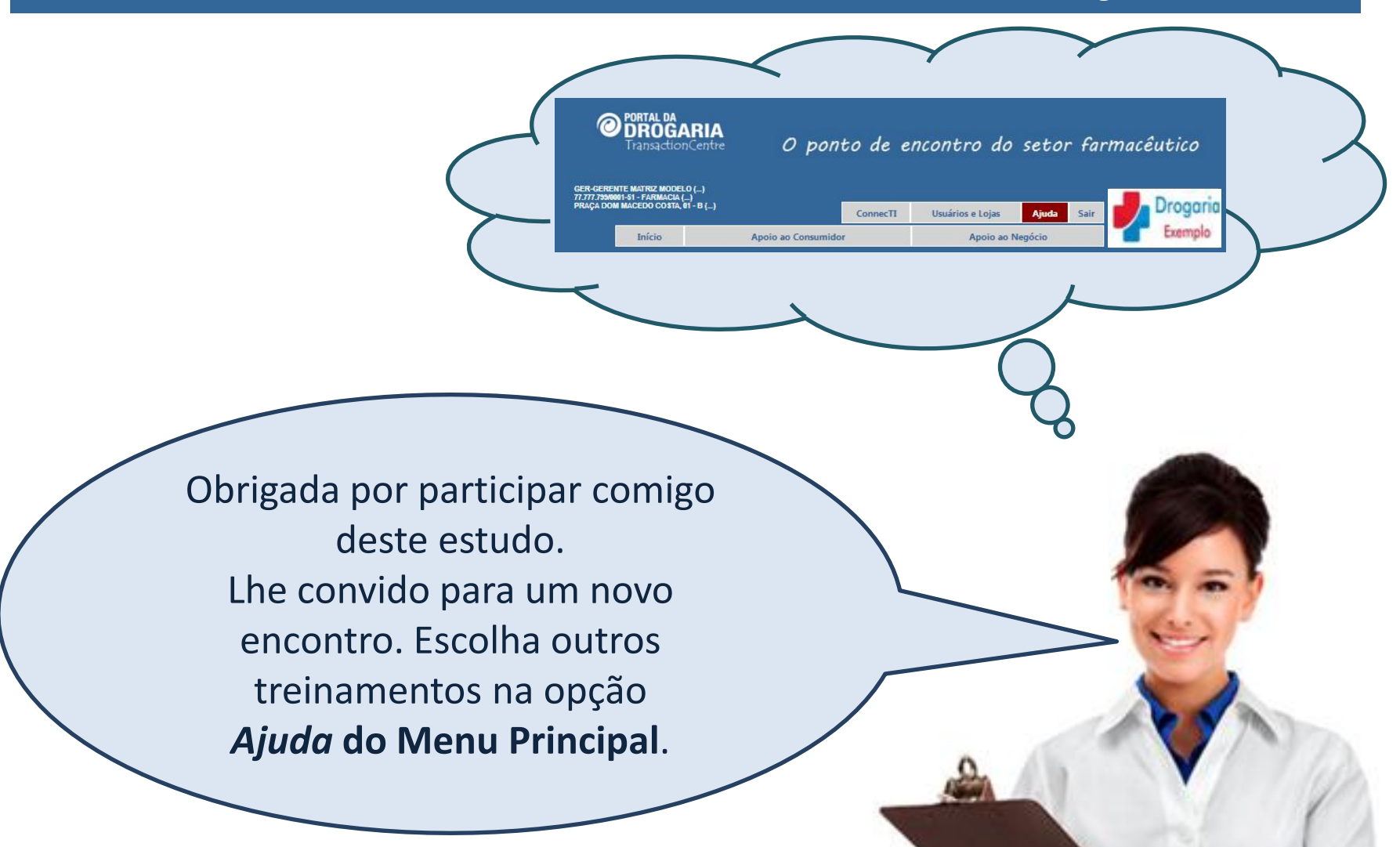